# คู่มือการใช้ระบบจองห้องประชุมออนไลน์ (MIS ReserveRoom) สำหรับบุคลากร

การเข้าใช้งานระบบจองห้องประชุม <u>www.reserveroom.mis.up.ac.th</u>

<u>ขั้นตอนที่ 1 พิมพ์ www.reserveroom.mis.up.ac.th เข้าใช้งานระบบ แล้วกรอก username / password ของมหาวิทยาลัยพะเยา</u>

| MIS UP ReserveRoom<br>จองห้องประชุมออนไลน์ คณะวิทยาการจัดการและสารสนเทศศาสตร์<br>มหาวิทยาลัยพะเยา |                                                                                                    |                                                                                                    |                                              |                  |                       |  |  |  |
|---------------------------------------------------------------------------------------------------|----------------------------------------------------------------------------------------------------|----------------------------------------------------------------------------------------------------|----------------------------------------------|------------------|-----------------------|--|--|--|
|                                                                                                   |                                                                                                    | Username<br>noppadolwa<br>Password                                                                                  |                                              |                  |                       |  |  |  |
|                                                                                                   |                                                                                                    | เข้าใช้งานระบบ                                                                                                    |                                              |                  |                       |  |  |  |
|                                                                                                   |                                                                                                    |                                                                                                    |                                              |                  |                       |  |  |  |
|                                                                                                   | งานสารสนเทศ คณะวิทยาการจัดการและสารสนเทศศาสตร์ มหาวิทยาลัยหะเยา                                                                                                    |                                                                                                    |                                              |                  |                       |  |  |  |
|                                                                                                   |                                                                                                    |                                                                                                    |                                              |                  |                       |  |  |  |
| <u>นที่ 2 คลิ๊กไอค่อน จองห้</u>                                                                   | <u>ระบบจองห้องประชุม</u><br>ชิวะบบจองห้องประชุม หน้าพลัก สาพ                                                                                                    | รับเจ้าหน้าที่ + ตารางการใช้ห้องประทุบรันนี้                                                                        | <ul> <li>รายงาน + ตั้งค่า +</li> </ul>       | E                | ditMode = OFF Logout  |  |  |  |
| <u>นที่ 2 คลิ๊กไอค่อน จองห่</u>                                                                   | <u>ห้องประชุม</u><br>⊙ ระบบจองห้องประชุม หน้าหลัก สาห<br>หน้าหลัก                                                                                                    | หรับเจ้าหน้าที่ + ดารางการใช้ห้องประชุมวันนี้                                                                       | - รายงาน - สังค่า -                          | E                | ditMode = OFF Logout  |  |  |  |
| <u>นที่ 2 คลิ๊กไอค่อน จองข</u> ้                                                                  | ร้องประชุม<br>จะหล่องประชุม<br>พรัพส์ก<br>หม่านต์ก<br>ระบบจองห้องประชุม<br>หม่านต์ก                                                                                                    | รับเจ้าหน้าที่ - คารามการไข่ห้องประชุมวันนี้                                                                        | - รายงาน - สังคำ -                           | E                | ditMode = OFF Logout  |  |  |  |
| <u>นที่ 2 คลิ๊กไอค่อน จองบ</u> ้                                                                  | ร้ายการจองห้องประข                                                                                                    | งรับแจ้งหน้าที่ • ดารางการให้ห้องประทุมรับนี้<br>                                                                   | - รายงาน - สังห่า -                          | E                | alitMode = OFF Logout |  |  |  |
| <u>นที่ 2 คลิ๊กไอค่อน จองข</u> ้                                                                  | ร้ายงาประชุม<br>() ระบบของห้องประชุม<br>หน้าหลัก<br>หน้าหลัก<br>รายการจองห้องประชุม<br>กรุณาตรวจสอบรายการจองห้องประชุม                                                                                                    | หมะจำหน้าที• ตารางการใช่ห้องประทุบรับเสี<br>รุ้ม<br>รุ้ม<br>ผุ้ม ติดต่อสอบถาม โทร 1508                              | - รายงาน - สังห่า -                          | E                | ditMode = OFF         |  |  |  |
| <u>นที่ 2 คลิ๊กไอค่อน จองบ</u> ่                                                                  | ร้องประชุม<br>ขามหลังประชุม<br>พรามสาย<br>พรามสาย<br>พร | งรับเจ้าหน้าที• ตารางการให้ต้องประชุมรับนี้<br>(รู้มี<br>ชุ่ม ติดต่อสอบถาม โทร 1508                                 | - รายงาน - สังผ่า -                          | E                | attMode = OFF Logout  |  |  |  |
| <u>นที่ 2 คลิ๊กไอค่อน จองบ</u> ั                                                                  | <u>້ອ້ອງປຣະຊຸມ</u><br>ຈາກ<br>ຈາກ<br>ເປັນເຄັດ<br>ແມ່ນແລັດ<br>ເປັນແລັດ<br>ເປັນເປັນ<br>ເປັນເປັນ<br>ເປັນເປັນ<br>ເປັນເປັນ<br>ເປັນເປັນ<br>ເປັນເປັນ<br>ເປັນເປັນ<br>ເປັນເປັນ<br>ເປັນເປັນ<br>ເປັນເປັນ<br>ເປັນເປັນ<br>ເປັນເປັນ<br>ເປັນ<br>ເປັນ<br>ເປັນ<br>ເປັນ<br>ເປັນ<br>ເປັນ<br>ເປັນ<br>ເປັນ<br>ເປັນ<br>ເປັນ<br>ເປັນ<br>ເປັນ<br>ເປັນ<br>ເປັນ<br>ເປັນ<br>ເປັນ<br>ເປັນ<br>ເປັນ<br>ເປັນ<br>ເປັນ<br>ເປັນ<br>ເປັນ<br>ເປັນ<br>ເປັນ<br>ເປັນ<br>ເປັນ<br>ເປັນ<br>ເປັນ<br>ເປັນ<br>ເປັນ<br>ເປັນ<br>ເປັນ<br>ເປັນ<br>ເ             | รับเร้าหน้าที• ดารางการให้ก้องประทุบวันนี้<br>(รู้มี<br>ชุ่ม ติดต่อสอบถาม โทร 1508                                  | - รายงาน - สังห่า -                          | 1 มปรายง         | dilMode = OFF Logout  |  |  |  |
| <u>นที่ 2 คลิ๊กไอค่อน จองบ</u> ่                                                                  | ช้องประชุม         หัพลัก สาย           ๑ ระบบจองห้องประชุม         หรัพลัก สาย           หน้าแต้ก         เป็นของห้องประชุม           รายการจองห้องประชุม         รายการจองห้องประชุม           รายการจองห้องประชุม         รายการจองห้องประชุม           รายการจองห้องประชุม         รายการจองห้องประชุม           รายการจองห้องประชุม         รายการจองห้องประชุม                                                                                                    | งรัณเจ้าหน้าที่ • ตารางการให้ต้องประชุมงันนี้<br>รุ่ม<br>ปุ่ม ติดต่อสอบถาม โทร 1508<br>เริ่ม ถึง ปีอหัน<br>No data  | - รายงาน - สังผ่า -<br>                      | 1<br>ในที่จอง    | attMode = OFF Logout  |  |  |  |
| <u>นที่ 2 คลิ๊กไอค่อน จองบ</u> ่                                                                  | ห้องประชุม<br>(จารบบจองห้องประชุม<br>หน่หนดีก<br>มน่หนดีก รายการจองห้องประชุม<br>กรุณาตรวจสอบรายการจองห้องประชุม<br>กรุณาตรวจสอบรายการจองห้องประชุม                                                                                                    | รรมเจ้าหน้าที • ตารางการใช้ห้องประทุบรันส์<br>(รู้มู<br>ชุ่ม ติดด่อสอบถาม โทร 1508<br>เริ่ม ยิง ยื่องนี้<br>No data | - รายงาน - ตั้งห่า -<br>                     | ั E<br>วันที่จอง | ditMode = OFF Logout  |  |  |  |
| <u>นที่ 2 คลิ๊กไอค่อน จองบ</u> ่                                                                  | ້ອ້ອບປາສະຊາມ         ເພາະເອນ           © ระบบของห้องประชุม         หร้านสิน สาน           หน้าแต่ก         ເພາະເອນ           รายการจองห้องประชุม         กรุณาตรวจสอบรายการจองห้องประชุม           กรุณาตรวจสอบรายการจองห้องประชุม         รายการจองห้องประชุม           รายการจองห้องประชุม         รายการจองห้องประชุม                                                                                                    | รรณร้าหน้าที • ตารางการให้ต่องประทุมรับเนื<br>[รู้ม]<br>ชุม ติดต่อสอบถาม โทร 1508<br>เริ่ม ถึง ซึ่งหั               | - тиати - бай -<br>-<br>айзаци<br>to display | E<br>วันที่จอง   | attMode = OFF Logout  |  |  |  |

งานสารสนเทศ คณะวิทยาการจัดการและสารสนเทศศาสตร์ มหาวิทยาลัยพะเย

1.ห้องประชุมคณะวิทยาการจัดการฯ(T205)

3.ห้องประชุมบัณฑิตศึกษาTOURISM(ติดPKY6)

- 2.ห้องประชุมบัณฑิตศึกษาMBA(C304)
- 4.ห้องสารสนเทศและแหล่งเรียนรู้(T206)

| *ระบุห้องประชุม 🗖           | ยาการจัดการฯ(T205) 🔻     | Cui                                | มการจองห้อง                               |               |            |                 |                 |             |              |         |         |          |
|-----------------------------|--------------------------|------------------------------------|-------------------------------------------|---------------|------------|-----------------|-----------------|-------------|--------------|---------|---------|----------|
| หมายเหตุ : การจองห้องประชุม | ห้องประชุมคณะวิทยาการจัด | กการฯ(T205) <mark>เองานธุรก</mark> | าร                                        |               |            |                 |                 |             |              |         |         |          |
| กรุณาตรวจสอบรายการของท่าน   | ห้องประชุมบัณฑิตศึกษาME  |                                    |                                           |               |            |                 |                 |             |              |         |         |          |
| 💮 Today 🕁                   | ห้องประชุมบัณฑิตศึกษาTO  | URISM(ตໍດPKY6) <mark>2562</mark>   |                                           | Day Work Week | Week Month | Timeline Agenda |                 |             |              |         |         |          |
| จันทร์                      | ห้องสารสนเทศและแหล่งเรื  | มนรู้(T205)                        | พฤหัสบดี                                  | ตุกร์         | เสาร์      | อาทิตย์         | ยังไม่ได้ตำเนิน | อยู่ระห     | ว่างต่าเนิน  | ศาเ     | นินการเ | สรีจสิ้น |
| 30 กันยายน                  | 1 ตุลาคม                 | 2                                  | 3                                         | 4             | 5          | 6               | การ             |             | การ          |         |         |          |
|                             |                          |                                    | 13:00-16:30 ประชุมคณะ<br>กรรมการประจำคณะฯ |               |            |                 | ≪ <             |             | วันยายน 25   | 62      |         | > >>     |
|                             |                          |                                    |                                           |               |            |                 | ۹.              | a. w        | . พฤ.        | ศ.      | ส.      | อา.      |
|                             |                          |                                    |                                           |               |            |                 | 35 26           | 27 2        | 5 29         | 30      | 31      | 1        |
| 7                           | 8                        | 9                                  | 10                                        | 11            | 12         | 13              | 37 9            | 10 1        | 1 12         | 13      | 14      | 15       |
|                             |                          |                                    |                                           |               |            |                 | 38 16           | 17 1        | 3 19         | 20      | 21      | 22       |
|                             |                          |                                    |                                           |               |            |                 | 39 23           | 24 2        | 5 26         | 27      | 28      | 29       |
|                             |                          |                                    |                                           |               |            |                 | 40 30           |             |              |         |         |          |
| 14                          | 15                       | 16                                 | 17                                        | 18            | 19         | 20              |                 |             | ตุลาคม 25    | 52      |         |          |
|                             |                          |                                    |                                           |               |            |                 | ગ.              | a. v        | . พฤ.        | ศ.      | ส.      | an.      |
|                             |                          |                                    |                                           |               |            |                 | 40              | 1 2         | 3            | 4       | 5       | 6        |
|                             |                          |                                    |                                           |               |            |                 | 41 7            | 8 9         | 10           | 11      | 12      | 13       |
|                             |                          |                                    |                                           |               |            |                 | 42 14           | 15 1        | 5 17         | 18      | 19      | 20       |
| 21                          | 22                       | 23                                 | 24                                        | 25            | 26         | 27              | 43 21           | 22 2        | 5 24<br>D 31 | 25      | 26      | 27       |
|                             |                          |                                    |                                           |               |            |                 | 45              | 25 5        | 5 51         | 1       |         |          |
|                             |                          |                                    |                                           |               |            |                 |                 |             |              |         |         |          |
|                             |                          |                                    |                                           |               |            |                 |                 | n           | เพลกายน (    | 562     |         |          |
| 28                          | 29                       | 30                                 | 31                                        | 1 พฤศจิกายน   | 2          | 3               | ગ.              | อ. พ        | . พฤ.        | ศ.      | ส.      | อา.      |
|                             |                          |                                    |                                           |               |            |                 | 44              | -           | -            | 1       | 2       | 3        |
|                             |                          |                                    |                                           |               |            |                 | 45 4            | 5 b<br>12 1 | 3 1/         | 0<br>15 | 9       | 10       |
|                             |                          |                                    |                                           |               |            |                 | 47 18           | 19 2        | 21           | 22      | 23      | 24       |
|                             |                          |                                    |                                           |               |            |                 | 48 25           | 26 2        | 7 28         | 29      | 30      | 1        |
|                             |                          |                                    |                                           |               |            |                 | 49 2            | 3 4         | 5            | 6       | 7       | 8        |

<u>ขั้นตอนที่ 4</u>คลิ๊กที่เมนู

#### แล้ว POPUP เพิ่มการจองห้องจะแสดงขึ้นมา ให้กรอกข้อมูลการจอง แล้วกดปุ่ม บันทึก

Today

|                |                                                                                                    | 💿 ระบบจองห้องประ                                                                     | <b>ชุม <u>หน้าหลัก</u>สำหรับเจ้</b> | หน้าที่ 👻 ดารางการใช้ห้องประชมวันนี้ 👻 รายงาน 👻 ตั้งค่า                                                                                | 1 <b>*</b>         |                 |            |               |             |           |  |
|----------------|----------------------------------------------------------------------------------------------------|--------------------------------------------------------------------------------------|-------------------------------------|----------------------------------------------------------------------------------------------------|--------------------|-----------------|------------|---------------|-------------|-----------|--|
|                | ย้อนกลับ                                                                                            |                                                                                      | เพิ่มการจองห้อง                     |                                                                                                    | ×                  |                 |            |               |             |           |  |
| י<br>נוג<br>חז | *ระบุห้องประชุม หล<br>มายเหตุ : การจองห้องประชุม พื่อ<br>เณาตรรจสอบรายการของท่าน ห<br>( Today ( ) ( | งประชุมคณะวิทยาก 👻<br>งจองสวงหน้า 3 วัน หรือกรณีเร<br>ลังจากการบันทึก เมื่อข่อมูลการ | авийа<br>Ф.А.                       | ห้องประชุมคณะวิทยาการจัดการๆ(T205)<br>จำนวนะ40 ที่ยัง<br>สถานที่หน่อง T205 ขึ้น 2 อาคารเรียนร<br>รายอะเธอิตะมีในด์ ไปทรงแตว์ ตอมพัวเตอ | รรมหลังเก่า<br>อร์ | la 💦            |            |               |             |           |  |
|                | จันทร์                                                                                              | สังคาร                                                                               |                                     |                                                                                                    |                    | ยังไม่ได้สำเนิน | อยู่ระหว่า | งด่าเนิน      | ดำเนินกา    | แสรีจสั้น |  |
|                | 30 กันยายน                                                                                          | 1 ตุลาคม                                                                             | เรื่อง:                             | ประชุมกรรมการวิชาการ                                                                                                    |                    | n15             | กา         | 5             |             |           |  |
|                |                                                                                                    |                                                                                      | ประธาน:                             | คณบดี                                                                                                    |                    | " (             | nı.        | ยายน 2562     |             | 1 11      |  |
|                |                                                                                                    |                                                                                      |                                     |                                                                                                    |                    | ۹.              | a. พ.      | พฤ.           | ส. ส.       | อา.       |  |
|                |                                                                                                    |                                                                                      | ประเภทการประชุม:                    | การประชุม                                                                                                    | ٣                  | 35 26           | 3 4        | 5             | 6 7         | 8         |  |
|                | 7                                                                                                   | 8                                                                                    | สำนวนผู้เข้าร่วม:                   | 10                                                                                                    |                    | 37 9            | 10 11      | 12            | 3 14        | 15        |  |
|                |                                                                                                    |                                                                                      | 145                                 | 0024067770                                                                                                    |                    | 38 16           | 17 18      | 19            | 0 21        | 22        |  |
|                |                                                                                                    |                                                                                      |                                     | 0024007770                                                                                                    |                    | 40 30           | 24 25      | 26            | 28          | 29        |  |
|                |                                                                                                    |                                                                                      | เริ่มใช้:                           | 07/10/2019 💌                                                                                                    |                    |                 |            |               |             |           |  |
|                | 14                                                                                                  | 15                                                                                   | ถึง:                                | 7/10/2019 12:00 🔹                                                                                                    |                    |                 | νį         | 1 INN 2302    |             |           |  |
|                |                                                                                                    |                                                                                      | (                                   |                                                                                                    |                    | ٦.              | a. w.      | νι <b>η</b> . | त. त.       | an.       |  |
|                |                                                                                                    |                                                                                      | รายละเอียดการยืมวัสดุ<br>อปกรณ์     | 1                                                                                                    |                    | 40              | 8 9        | 10            | + J<br>1 12 | 13        |  |
|                |                                                                                                    |                                                                                      |                                     |                                                                                                    |                    | 42 14           | 15 16      | 17            | 8 19        | 20        |  |
|                | 21                                                                                                  | 22                                                                                   |                                     |                                                                                                    |                    | 43 21           | 22 23      | 24 .          | .5 26       | 27        |  |
|                |                                                                                                    |                                                                                      |                                     |                                                                                                    |                    | 44 28           | 29 30      | 31            |             |           |  |
|                |                                                                                                    |                                                                                      |                                     |                                                                                                    | บันทึก ออก         | 45              |            |               |             |           |  |
|                |                                                                                                    |                                                                                      |                                     |                                                                                                    |                    |                 | พฤศ        | จิกายน 256    |             |           |  |
|                | 28                                                                                                  | 29                                                                                   | 30                                  | 31 1 พฤศจิกายน 2                                                                                                    | 3                  | વ.              | อ. พ.      | ખાણ.          | ส. ส.       | อา.       |  |
|                |                                                                                                    |                                                                                      |                                     |                                                                                                    |                    | 44              | 5 6        | 7             | 1 2         | 3         |  |
|                |                                                                                                    |                                                                                      |                                     |                                                                                                    |                    | 46 11           | 12 13      | 14            | 5 16        | 17        |  |
|                |                                                                                                    |                                                                                      |                                     |                                                                                                    |                    | 47 18           | 19 20      | 21            | 2 23        | 24        |  |
|                |                                                                                                    |                                                                                      |                                     |                                                                                                    |                    |                 |            | - 11          |             |           |  |

### ขั้นตอนที่ 5 เช็คสถานะการจองห้องประชุม

5.1 เช็คสถานะการของตัวเองที่ หน้าหลัก

| ⊙ ระบบจองห้องประชุม   | หน้าหลัก | สำหรับเจ้าหน้าที่ 👻 | ตารางการใช้ห้องประชุมวันนี้ 👻 | รายงาน 👻 | ตั้งคำ 👻 | EditMode = OFF Logout |
|-----------------------|----------|---------------------|-------------------------------|----------|----------|-----------------------|
| หน้าหลัก              |          |                     |                               |          |          |                       |
| <b>้อง</b> ห้องประชุม | 1        |                     |                               |          |          |                       |

## รายการจองห้องประชุม

กรุณาตรวจสอบรายการจองห้องประชุม ดิดต่อสอบถาม โทร 1508

| รายการจองห้องประชุม |       |                      |                     |                    |                                    |                    |                        |  |  |  |
|---------------------|-------|----------------------|---------------------|--------------------|------------------------------------|--------------------|------------------------|--|--|--|
|                     | รหัส  | เรื่อง               | เ <sub>รื</sub> ่อง | ถึง                | ชื่อห้องประชุม                     | วันที่จอง          | สถานะ                  |  |  |  |
|                     | 38433 | ประชุมกรรมการวิชาการ | 7/10/2562 9:00:00   | 7/10/2562 12:00:00 | ห้องประชุมคณะวิทยาการจัดการฯ(T205) | 4/10/2562 10:18:44 | รอเจ้าหน้าที่รับเรื่อง |  |  |  |

จองห้องประชุม 5.2 เช็คสถานะการจองทั้งหมด ให้คลิ๊กที่เมนู

ในหน้าหลัก

### ตัวอย่างเช่น สีเขียวคือ มีผู้จองและได้รับอนุมัติการใช้ห้องแล้ว สีแดง อยู่ระหว่างการจอง เจ้าหน้าที่ยังไม่ได้ดำเนินการ

| *ระบุห้องประชุม             | ห้องประชุมคณะวิทยาก 🔻            | (3.เพิ่ม                        | การจองห้อง                                |               |            |                 |                 |              |                    |      |          |          |
|-----------------------------|----------------------------------|---------------------------------|-------------------------------------------|---------------|------------|-----------------|-----------------|--------------|--------------------|------|----------|----------|
| เมายเหตุ : การจองห้องประชุม | ม ต้องจองล่วงหน้า 3 วัน หรือกรถ่ | นี้เร่งด่วน กรุณาติดต่องานธุรกา | 5                                         |               |            |                 |                 |              |                    |      |          |          |
| เรณาตรวจสอบรายการของทำ      | น หลังจากการบันทึก เมื่อข้อมูลเ  | การจองห้องไม่ถูกต้อง กรุณาติ    | ลต่อ 1508                                 |               |            |                 |                 |              |                    |      |          |          |
| 💮 Today 🕁                   | ) 🔿 กันย                         | บายน – พฤศจิกายน,               | 2019                                      | Day Work Week | Week Month | Timeline Agenda |                 |              |                    |      |          |          |
| จันทร์                      | อังคาร                           | ឃុច                             | พฤหัสบดี                                  | ศุกร์         | เสาร์      | อาทิตย์         | ยังไม่ได้สาเนิน | <u> ១ដូទ</u> | ะหว่างดำเนิง       | สาย  | เนินการเ | สรีจสิ้น |
| 30 กันยายน                  | 1 ตุลาคม                         | 2                               | 3                                         | 4             | 5          | 6               | การ             |              | การ                |      |          |          |
|                             |                                  |                                 | 13:00-16:30 ประชุมคณะ<br>กรรมการประจำคณะฯ |               |            |                 | « <             |              | กันยายน 2          | 562  |          | > >>     |
|                             |                                  |                                 |                                           |               |            |                 | વ.              | a.           | พ. พฤ.             | ମ.   | ส.       | อา.      |
|                             |                                  |                                 |                                           |               |            |                 | 35 26           | 27           | 28 29              | 30   | 31       | 1        |
| 7                           | 8                                | 9                               | 10                                        | 11            | 12         | 13              | 37 9            | 10           | 4 J<br>11 12       | 13   | 14       | 15       |
| 09:00-12:00 ประชุม          |                                  |                                 |                                           |               |            |                 | 38 16           | 17           | 18 19              | 20   | 21       | 22       |
| กรรมการวชาการ               |                                  |                                 |                                           |               |            |                 | 39 23           | 24           | 25 26              | 27   | 28       | 29       |
|                             |                                  |                                 |                                           |               |            |                 | 40 30           |              |                    |      |          |          |
|                             |                                  |                                 | 17                                        | 10            | 10         |                 |                 |              | ตุลาคม 2           | 562  |          |          |
| 14                          | 15                               | 16                              | 17                                        | 18            | 19         | 20              | -               | -            |                    | -    | ~        |          |
|                             |                                  |                                 |                                           |               |            |                 | 40              | ப.<br>1      | n. nu.<br>2 2      | ΨI.  | el.<br>5 | 6        |
|                             |                                  |                                 |                                           |               |            |                 | 40              | 8            | 2 <b>3</b><br>9 10 | 11   | 12       | 13       |
|                             |                                  |                                 |                                           |               |            |                 | 42 14           | 15           | 16 17              | 18   | 19       | 20       |
| 21                          | 22                               | 23                              | 24                                        | 25            | 26         | 27              | 43 21           | 22           | 23 24              | 25   | 26       | 27       |
|                             |                                  |                                 |                                           |               |            |                 | 44 28           | 29           | 30 31              |      |          |          |
|                             |                                  |                                 |                                           |               |            |                 | 45              |              |                    |      |          |          |
|                             |                                  |                                 |                                           |               |            |                 |                 |              | พฤศจิกายน          | 2562 |          |          |
| 28                          | 29                               | 30                              | 31                                        | 1 พฤศจิกายน   | 2          | 3               | વ.              | а.           | พ. พฤ.             | ମ.   | ส.       | อา.      |
|                             |                                  |                                 |                                           |               | -          | -               | 44              |              |                    | 1    | 2        | 3        |
|                             |                                  |                                 |                                           |               |            |                 | 45 4            | 5            | 6 7                | 8    | 9        | 10       |
|                             |                                  |                                 |                                           |               |            |                 | 46 11           | 12           | 13 14              | 15   | 16<br>23 | 2/       |
|                             |                                  |                                 |                                           |               |            |                 | 47 18           | 26           | 27 28              | 22   | 30       | 1        |
|                             |                                  |                                 |                                           |               |            |                 | 49 2            | 3            | 4 5                | 6    | 7        | 8        |
|                             |                                  |                                 |                                           |               |            |                 |                 |              |                    |      |          |          |